# Boletim Técnico

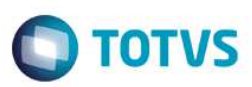

## Parâmetro MV\_ATFLBMC

| Produto  | : | Microsiga Protheus Ativo Fixo – Versão 11 |                    |   |          |
|----------|---|-------------------------------------------|--------------------|---|----------|
| Chamado  | : | ΤΙΚΥΟΑ                                    | Data da publicação | : | 28/08/14 |
| País(es) | : | Brasil                                    | Banco(s) de Dados  | : | Тор      |

#### Importante

Esta melhoria depende de execução do *update* de base U\_UPDATF, conforme Procedimentos para Implementação.

Disponibilizado o parâmetro MV\_ATFLBMC utilizado para liberação do Mês Cheio, quando o parâmetro MV\_TIPDEPR tem o seu conteúdo informado com 1 na localização Brasil.

Ajuste na rotina **Baixa do Ativo Fixo (ATFA030)** para permitir sua utilização e também, quando a baixa do ativo por **Solicitação** de **Baixa**, seja efetuada com sucesso por rotina automática.

### Procedimento para Implementação

O sistema é atualizado logo após a aplicação do pacote de atualizações (Patch) deste chamado.

#### Importante

Antes de executar o compatibilizador U\_UPDATF é imprescindível:

- a) Realizar o *backup* da base de dados do produto que será executado o compatibilizador (\PROTHEUS11\_DATA\DATA, ) e dos dicionários de dados SXs (diretório \PROTHEUS11\_DATA\SYSTEM).
- b) Os diretórios acima mencionados correspondem à **instalação padrão** do Protheus, portanto, devem ser alterados conforme o produto instalado na empresa.
- c) Essa rotina deve ser executada em modo exclusivo, ou seja, nenhum usuário deve estar utilizando o sistema.
- d) Se os dicionários de dados possuírem índices personalizados (criados pelo usuário), antes de executar o compatibilizador, certifique-se de que estão identificados pelo *nickname*. Caso o compatibilizador necessite criar índices, irá adicioná-los a partir da ordem original instalada pelo Protheus, o que poderá sobrescrever índices personalizados, caso não estejam identificados pelo *nickname*.
- e) O compatibilizador deve ser executado com a Integridade Referencial desativada\*.

Este

docum

ento é de propriedade da TOTVS. Todos os direitos reservados.

0

Este

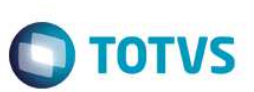

#### Atenção

O procedimento a seguir deve ser realizado por um profissional qualificado como Administrador de Banco de Dados (DBA) ou equivalente!

<u>A ativação indevida da Integridade Referencial pode alterar drasticamente o relacionamento entre tabelas no banco de dados. Portanto, antes de utilizá-la, observe atentamente os procedimentos a seguir:</u>

- i. No Configurador (SIGACFG), veja se a empresa utiliza Integridade Referencial, selecionando a opção Integridade/Verificação (APCFG60A).
- ii. Se não há Integridade Referencial ativa, são relacionadas em uma nova janela todas as empresas e filiais cadastradas para o sistema e nenhuma delas estará selecionada. Neste caso, E SOMENTE NESTE, não é necessário qualquer outro procedimento de ativação ou desativação de integridade, basta finalizar a verificação e aplicar normalmente o compatibilizador, conforme instruções.
- iii. <u>Se</u> há Integridade Referencial ativa em todas as empresas e filiais, é exibida uma mensagem na janela Verificação de relacionamento entre tabelas. Confirme a mensagem para que a verificação seja concluída, <u>ou</u>;
- iv. <u>Se</u> há Integridade Referencial ativa em uma ou mais empresas, que não na sua totalidade, são relacionadas em uma nova janela todas as empresas e filiais cadastradas para o sistema e, somente, a(s) que possui(em) integridade está(arão) selecionada(s). Anote qual(is) empresa(s) e/ou filial(is) possui(em) a integridade ativada e reserve esta anotação para posterior consulta na reativação (ou ainda, contate nosso Help Desk Framework para informações quanto a um arquivo que contém essa informação).
- v. Nestes casos descritos nos itens "iii" ou "iv", E SOMENTE NESTES CASOS, é necessário desativar tal integridade, selecionando a opção Integridade/ Desativar (APCFG60D).
- vi. Quando desativada a Integridade Referencial, execute o compatibilizador, conforme instruções.
- vii. Aplicado o compatibilizador, a Integridade Referencial deve ser reativada, SE E SOMENTE SE tiver sido desativada, através da opção Integridade/Ativar (APCFG60). Para isso, tenha em mãos as informações da(s) empresa(s) e/ou filial(is) que possuía(m) ativação da integridade, selecione-a(s) novamente e confirme a ativação.

#### Contate o Help Desk Framework EM CASO DE DÚVIDAS!

1. Em ByYou Smart Client, digite U\_UPDATF no campo Programa Inicial.

#### Importante

Para a correta atualização do dicionário de dados, certifique-se que a data do compatibilizador seja igual ou superior a **18/08/2014.** 

- 2. Clique em **OK** para continuar.
- 3. Após a confirmação é exibida uma tela para a seleção da empresa em que o dicionário de dados será modificado *ou* é apresentada a janela para seleção do compatibilizador.
- 4. Ao confirmar é exibida uma mensagem de advertência sobre o *backup* e a necessidade de sua execução em **modo** exclusivo.

0

# **Boletim Técnico**

5. Clique em **Processar** para iniciar o processamento. O primeiro passo da execução é a preparação dos arquivos. É apresentada uma mensagem explicativa na tela.

**TOTVS** 

- 6. Em seguida, é exibida a janela Atualização concluída com o histórico (*log*) de todas as atualizações processadas. Nesse *log* de atualização são apresentados somente os campos atualizados pelo programa. O compatibilizador cria os campos que ainda não existem no dicionário de dados.
- 7. Clique em **Gravar** para salvar o histórico (*log*) apresentado.
- 8. Clique em **OK** para encerrar o processamento.

### Atualizações do compatibilizador

1. Criação de parâmetro no arquivo SX6 – Parâmetros:

| Nome da Variável | MV_ATFLBMC                                                                            |
|------------------|---------------------------------------------------------------------------------------|
| Тіро             | Caractere                                                                             |
| Descrição        | 0=Não considera mês cheio para Brasil (Padrão);<br>1=Considera mês cheio para Brasil. |
| Valor Padrão     | 0                                                                                     |

## Procedimento para Configuração

1. No Configurador (SIGACFG) acesse Ambientes/Cadastros/Parâmetros (CFGX017). Configure o parâmetro a seguir:

| Itens/Pastas | Descrição                                                                          |
|--------------|------------------------------------------------------------------------------------|
| Nome         | MV_ATFLBMC                                                                         |
| Тіро         | Caractere                                                                          |
| Cont. Por.   | 0                                                                                  |
| Descrição    | 0=Não considera mês cheio para Brasil (Padrão); 1=Considera mês cheio para Brasil. |

#### Importante

Para considerar Mês Cheio o Administrador deve alterar o valor padrão.

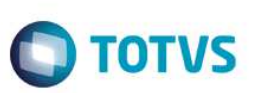

# Procedimento para Utilização

- 1. No módulo **Configurador (SIGACFG)** acesse **Atualizações / Cadastros / Parâmetros**. O sistema apresenta a grade com os parâmetros.
- Posicione no parâmetro MV\_ATFLBMC, e altere o conteúdo para 1, se é necessário liberar a baixa com depreciação Mês
  Cheio para a localização Brasil quando parâmetro MV\_TIPDEPR = 1.
- **3.** Confirme o cadastro.
- 4. No módulo Ativo Fixo (SIGAATF) acesse Atualizações / Movimentos / Baixa (ATFA030). O sistema apresenta a grade dos ativos.
- Clique em Baixar e depois em Confirmar (é baixado o bem e calculada a depreciação referente ao mês todo e também quando é chamado da rotina de aprovação de solicitação de baixa).

## Informações Técnicas

| Tabelas Utilizadas    | SN1 – Ativo Imobilizado<br>SN3 – Saldos e Valores<br>SN4 – Movimentações do Ativo Fixo                                                                          |
|-----------------------|----------------------------------------------------------------------------------------------------|
| Rotinas Envolvidas    | ATF.PRW – Compatiblizador Ativo Fixo (U_UPDATF); ATFA030 –<br>Baixa de Ativos ; ATFA125 – Solicitação de Baixas; ATFA126 –<br>Aprovação de Solicitação de Baixa |
| Sistemas Operacionais | Windows/Linux                                                                                                    |

0

4